#### Sweetwater Federal Credit Union Online Banking Walkthrough

Enrolling in Online Banking for the first time, the following steps will need to be completed:

the second second second second second second second second second second second second second second second se

- Go to <u>https://www.shareteccu.com/sweetwaterfcu</u> or click the link provided on the Credit Union's web page <u>http://www.sweetwaterfcu.coop/</u> to log into the NEW Online Banking home page.
- 2. First time users (or members who are new to this Home Banking site) will need to select "Click HERE to enroll now".

| SWEETWATER                                                                                                    |                                                                                                    |
|----------------------------------------------------------------------------------------------------|----------------------------------------------------------------------------------------------------|
| Welcome to Sweetwater Feder                                                                                                    | ral Credit Union Home Banking                                                                                                    |
| <ul> <li>Online Banking Signup Help: <u>Click Here</u></li> <li>All Members must re-enroll in online banking</li> <li>Password Requirements: Your password mu<br/>contain at least one upper and lower case letter<br/>any time by logging in and clicking the Service</li> <li>If you have any questions, please call us at (3)</li> <li>PLEASE NOTE: A TEMPORARY PASSWORD WIL</li> </ul> | Welc<br>ust be a minimum of 6 characters in length and<br>er. Remember that you may change your password<br>es tab.<br>107) 382-2227<br>L BE EMAILED WITH INITIAL ENROLLMENT. |
| Member Login We have added security measures to better protect you from fraud. A one time enrollment process will be required to establish authentication questions and a confidence word so you can be confident when you login to home banking. Login ID: Login                                                                                                    | Enrolling Members<br>Click HERE to enroll now<br>If you are an existing Great Union member,<br>you can enroll today into Home Banking!                                        |

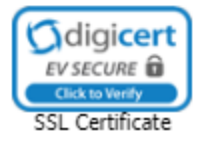

Online Banking Walkthrough

3. Enter your member account number and email address. Click the box to acknowledge that you have read and agree to the terms of the Home Banking disclosure. Then click the box labeled "Sign Up".

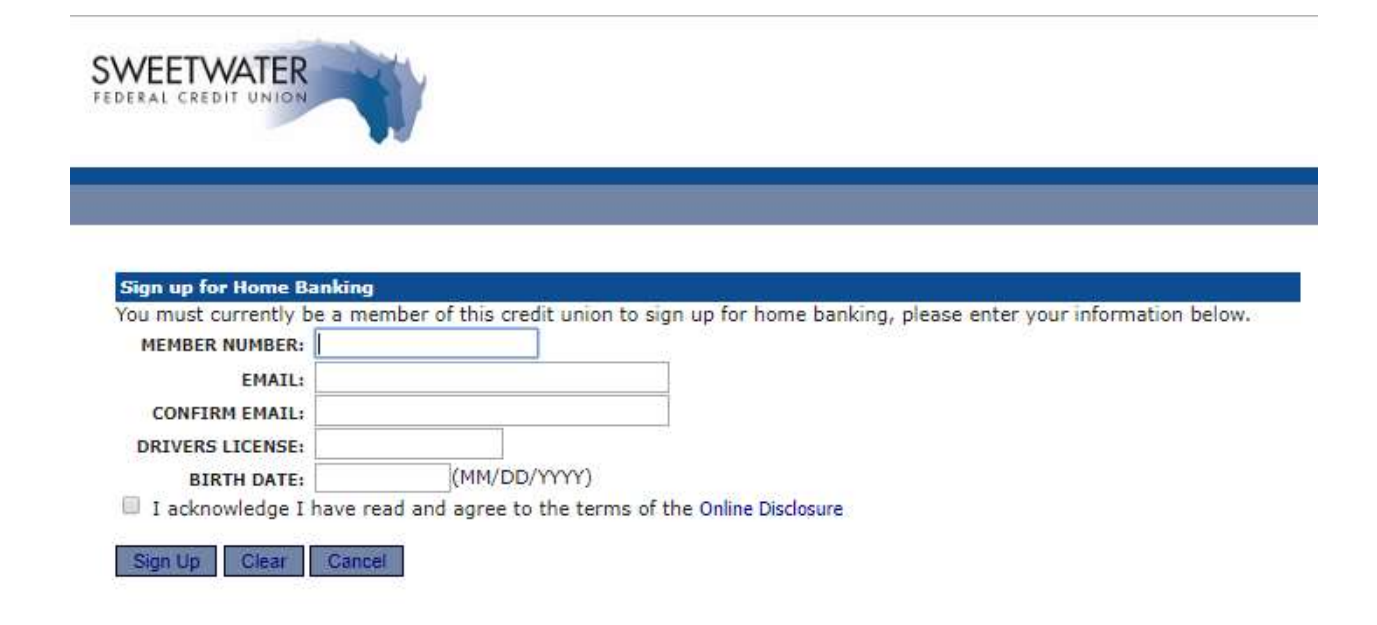

4. Obtain your temporary password from your email address that you specified in the above screen.

-----Original Message-----From: Sweetwater Federal Credit Union [mailto:homebanking@shareteccu.com] Sent: Wednesday, November 28, 2018 12:33 PM To: Dawn Gerber <dgerber@bradfordscott.com> Subject: Home Banking Alert

Your new password is: 0XXXXXX

#### Sweetwater Federal Credit Union Online Banking Walkthrough

You have successfully registered for Home Banking!

A temporary password has been sent to your email address on file. You will be required to change it at first login.

#### Click Here to Login

5. After pressing 'Click Here to Login', a screen will appear for you to enter your Login ID. This is your member account number.

| Welcome to Sweetwater Feder                                                                                                    | ral Credit Union Home Banking                                                                                                    |
|----------------------------------------------------------------------------------------------------|----------------------------------------------------------------------------------------------------|
| All Members must re-enroll in online banking<br>Password Requirements: Your password mu<br>contain at least one upper and lower case lette<br>any time by logging in and clicking the Service<br>If you have any questions, please call us at (3<br>PLEASE NOTE: A TEMPORARY PASSWORD WIL | as of 1/15/2019.<br>ust be a minimum of 6 characters in length and<br>er. Remember that you may change your password<br>es tab.<br>07) 382-2227<br>L BE EMAILED WITH INITIAL ENROLLMENT. |
| amber Login<br>e have added security measures to better<br>otect you from fraud. A one time enrollment<br>ocess will be required to establish<br>ithentication questions and a confidence word<br>you can be confident when you login to<br>me banking.                                   | Enrolling Members<br>Click HERE to enroll now<br>If you are an existing Credit Union member,<br>you can enroll today into Home Banking!                                                  |

6. You will be prompted to answer a series of three authentication questions and select a "<u>confidence word</u>". This is a word or phrase that will show on your log-in screen to let you know that you have come to the authentic site for Mid-Illini Credit Union's Online Banking. Please note that answers to your authentication questions are case sensitive and you may not answer all of your questions with the same answer.

Online Banking Walkthrough

| SWEETWATER<br>FEDERAL CREDIT UNION                                                                  |                                                                                                    |                                                    |                                                 |
|----------------------------------------------------------------------------------------------------|----------------------------------------------------------------------------------------------------|----------------------------------------------------|-------------------------------------------------|
|                                                                                                    |                                                                                                    |                                                    |                                                 |
|                                                                                                    | Enrollment                                                                                                    |                                                    |                                                 |
| You must now select your auth<br>contains eight questions for yo<br>validations will ensure you hav | nentication questions and confidence w<br>bu to choose from. Then you must select<br>ve connected to the authorized online b | vord. Each of t<br>ct a confidenc<br>banking site. | the drop-down menu items<br>e word. These extra |
| AUTHENTICATION QUESTION 1                                                                           | What is the name of your first pet?                                                                                          | •                                                  |                                                 |
| ANSWER                                                                                              |                                                                                                    |                                                    |                                                 |
| AUTHENTICATION QUESTION 2                                                                           | Where did you meet your spouse for the fire                                                                                  | st time? 🔹 🔻                                       |                                                 |
| ANSWER                                                                                              |                                                                                                    |                                                    |                                                 |
| AUTHENTICATION QUESTION 3                                                                           | In what year (YYYY) did you graduate from                                                                                    | high school?                                       | T                                               |
| ANSWER                                                                                              |                                                                                                    |                                                    |                                                 |
| CONFIDENCE WORD                                                                                     |                                                                                                    |                                                    |                                                 |
| Remember me on this compute                                                                         | er.                                                                                                    |                                                    |                                                 |
| Save Return                                                                                         |                                                                                                    |                                                    |                                                 |

**Remember me on this computer:** This should be selected on the primary computer the member will be accessing HB with. If you log-in from another computer, the system will prompt you to answer one of your chosen Authentication Questions to verify your identity. Select "save" when complete.

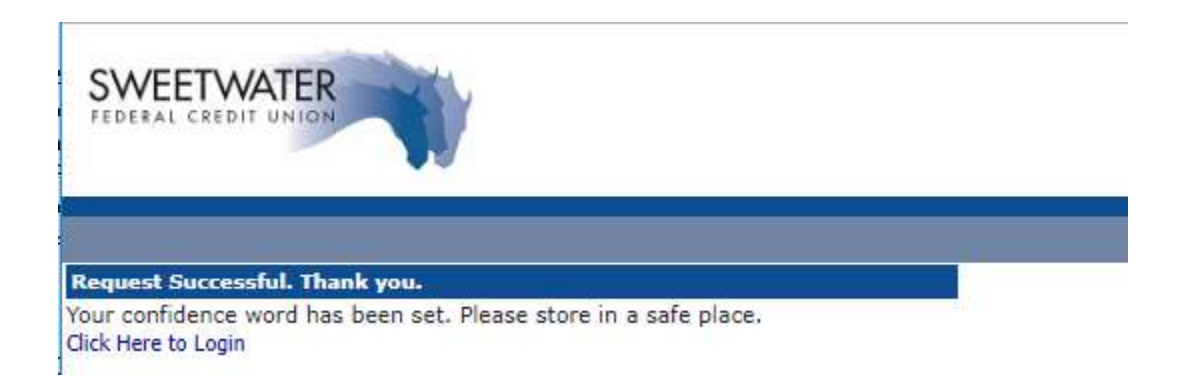

Select "Click Here to Login,"

Online Banking Walkthrough

7. After completing Authentication Questions, you will be returned to the login page and verify the Confidence Word.

| FEDERAL CREDIT UNION                                                                                                    |                                                                                                    |
|----------------------------------------------------------------------------------------------------|----------------------------------------------------------------------------------------------------|
|                                                                                                    |                                                                                                    |
| Verify Confidence Wo                                                                                                    | rd and Enter Password                                                                                                |
| Please enter the Login ID name and Password.                                                                                                    |                                                                                                    |
|                                                                                                    | Welcome to Sweetwater F                                                                                              |
| <ul> <li>Password Requirements: You password mic contain at least one upper and lower case letting any time by logging in and clicking the Service</li> <li>If you have any questions, please call us at (3)</li> <li>PLEASE NOTE: A TEMPORARY PASSWORD WIL</li> </ul>                                                                      | er. Remember that you may change your password<br>es tab.<br>307) 382-2227<br>LL BE EMAILED WITH INITIAL ENROLLMENT. |
| To enhance the security of your account we will<br>display a confidence word and ask you to enter<br>your password. If the confidence word is not<br>what you selected during enrollment, DO NOT<br>log in. Please call Sweetwater Federal Credit<br>Union immediately to report the incident.<br>Confidence Word: <b>bsdc</b><br>Password: | Click HERE to enroll now<br>If you are an existing Credit Union member,<br>you can enroll today into Home Banking!   |

- EV SECURE Click to Verify SSL Certificate
- 8. Enter the password that you received in your <u>email</u> and then press "Login".
- 9. Reset your Temporary Password.

Online Banking Walkthrough

| SWEETWATER         |                                                                                                    |  |
|--------------------|----------------------------------------------------------------------------------------------------|--|
|                    |                                                                                                    |  |
| Your password has  | expired, you must change it now.                                                                                      |  |
|                    |                                                                                                    |  |
| Login ID:          |                                                                                                    |  |
|                    |                                                                                                    |  |
| Current Password:  | 7                                                                                                    |  |
| New Password: You  | r password must be a minimum of 6 characters in length and contain at least one upper and lower case letter.          |  |
| Re-enter New Passy | vord: Your password must be a minimum of 6 characters in length and contain at least one upper and lower case letter. |  |
| Change             |                                                                                                    |  |

**Note:** If you did not select "Remember me on this computer" in a previous screen, a Security Check will be performed and you will be prompted to answer one of the questions selected along with inputting your email address:

| Member Login                                                                                                    | Enrolling Members                                                                                                  |
|----------------------------------------------------------------------------------------------------|----------------------------------------------------------------------------------------------------|
| You are seeing this page because you have not<br>previously used this computer to log into online<br>banking. If this is a new computer, a new<br>browser, or a different computer than the one<br>you enrolled on and you feel it is a safe<br>computer, select "Remember me on this<br>computer".<br>Where did you meet your spouse for the first<br>time? | Click HERE to enroll now<br>If you are an existing Credit Union member,<br>you can enroll today into Home Banking! |
| Answer                                                                                                    |                                                                                                    |
| Email Address:                                                                                                    |                                                                                                    |
| Remember me on this computer.                                                                                                    |                                                                                                    |
| Login Return                                                                                                    |                                                                                                    |
|                                                                                                    |                                                                                                    |

10. The next step is to select a new password. It must be at least 6 characters in length, and must contain 1 capital letter and 1 lower case.

11. Once you have saved your answers, you will be directed to your Online Banking Account:

Online Banking Walkthrough

| SWEETWATER                 |                                             | Prof   Privary   Contract Us   Legent |
|----------------------------|---------------------------------------------|---------------------------------------|
|                            | ner ( nut ) Aberts ) Inspect                |                                       |
| Welcome to Online Banking. | Latt Legin 12:45 All 1017 November 23, 2218 |                                       |

NOTE: If you have not yet signed up for E-Statements – you will be asked if you would like to receive electronic E-Statements at this time.

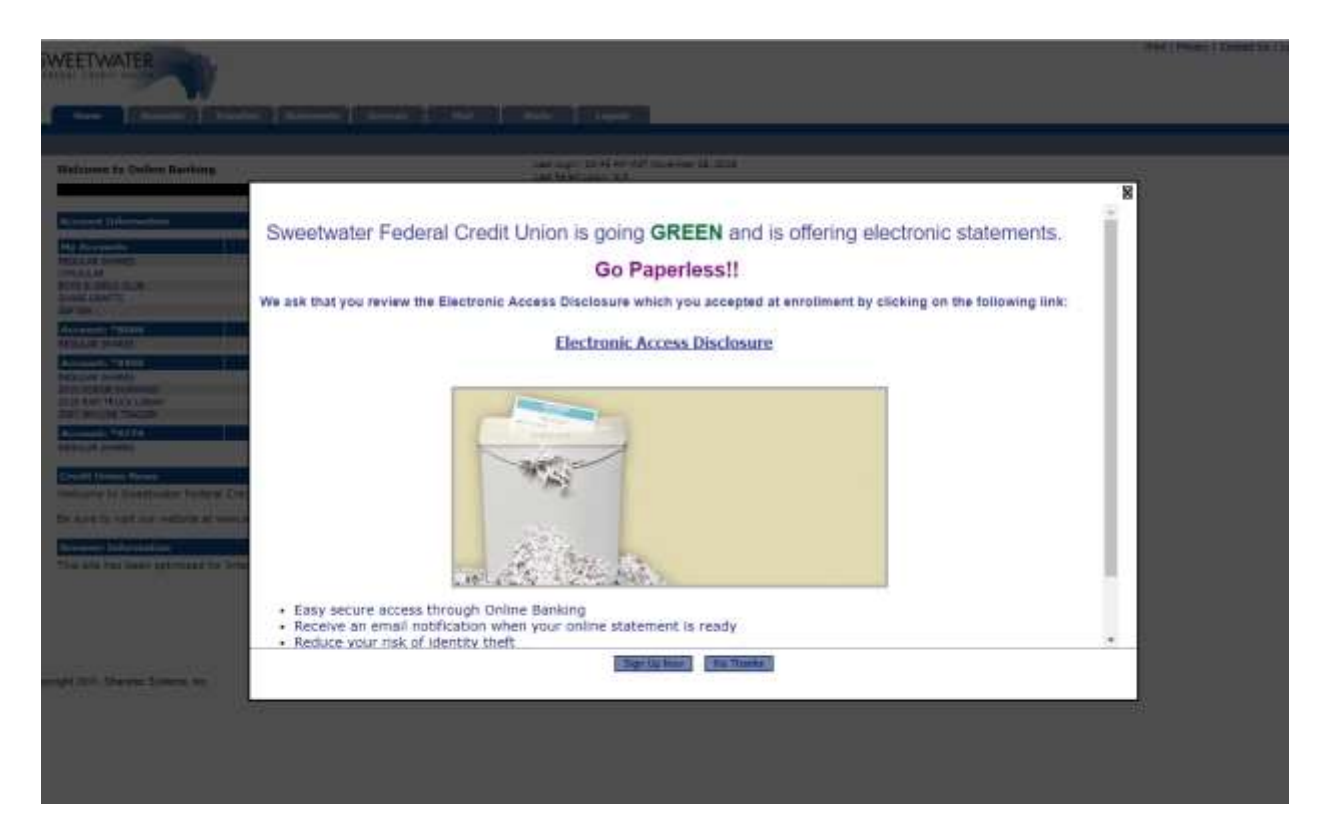

If you do not sign up for E-Statements at this time – you will move forward into the Home Banking.

| SWEETWATER                      |                                                                    | Part   Physics   Contact Us   Legisli |
|---------------------------------|--------------------------------------------------------------------|---------------------------------------|
| New Country Destroy Streets Die | nian   Buil   Anti   Ingel                                         |                                       |
| Welcome to Online Banking.      | Last Legis II12. AN UNIT November 23. 3218<br>Last Wind Legis IV.8 |                                       |
| Accused Information             | Hessegan                                                           |                                       |

#### Sweetwater Federal Credit Union Online Banking Walkthrough

If you do wish to sign up for E-Statements – you will be taken to the Statements tab in the Home Banking interface to complete the confirmation of ability to view a pdf (this reasonably ensures that you will be able to successfully view your e-statements each month as they are displayed in home banking).

| EETWATER                                                                                                    | most   Privacy   Contact Up   1                                              |
|----------------------------------------------------------------------------------------------------|------------------------------------------------------------------------------|
|                                                                                                    |                                                                              |
| New Assets   Nuedex   Schwerts   Bernier   Piel   Matter   Laguet                                                                                                    |                                                                              |
| Statements                                                                                                    | Revenue: 28, 2018                                                            |
| rour e dissements will be delivered in PDP format and can be sizeved, printed, and saved for future reference using Acabet Reade An email will be sent to<br>Near e dissements will be evaluate this you overne for 12 months. | your email address on file to inform you that your e Statement is available. |
|                                                                                                    |                                                                              |
| In other to sign up for electronic statements, you must be asia to view the runowing nor document and obtain the Access close within it to proceed. In you<br>Acrobit Reader                                                   | and an all the same the state, while read the distribution and the set       |
|                                                                                                    | 554 A                                                                        |
| Clock here to apen a PDP document and obtain the Access Code                                                                                                    |                                                                              |

You will be asked to click on the Access Code link – view the pdf document that opens in the link and then enter the code in the Access Code box that is opened for entry (the Access Code box will not be available/open to enter information until the link is clicked on and pdf is viewed). Once the correct code is entered – you will click on the Start e-Statements button and your account is updated to receive only electronic E-Statements moving forward.

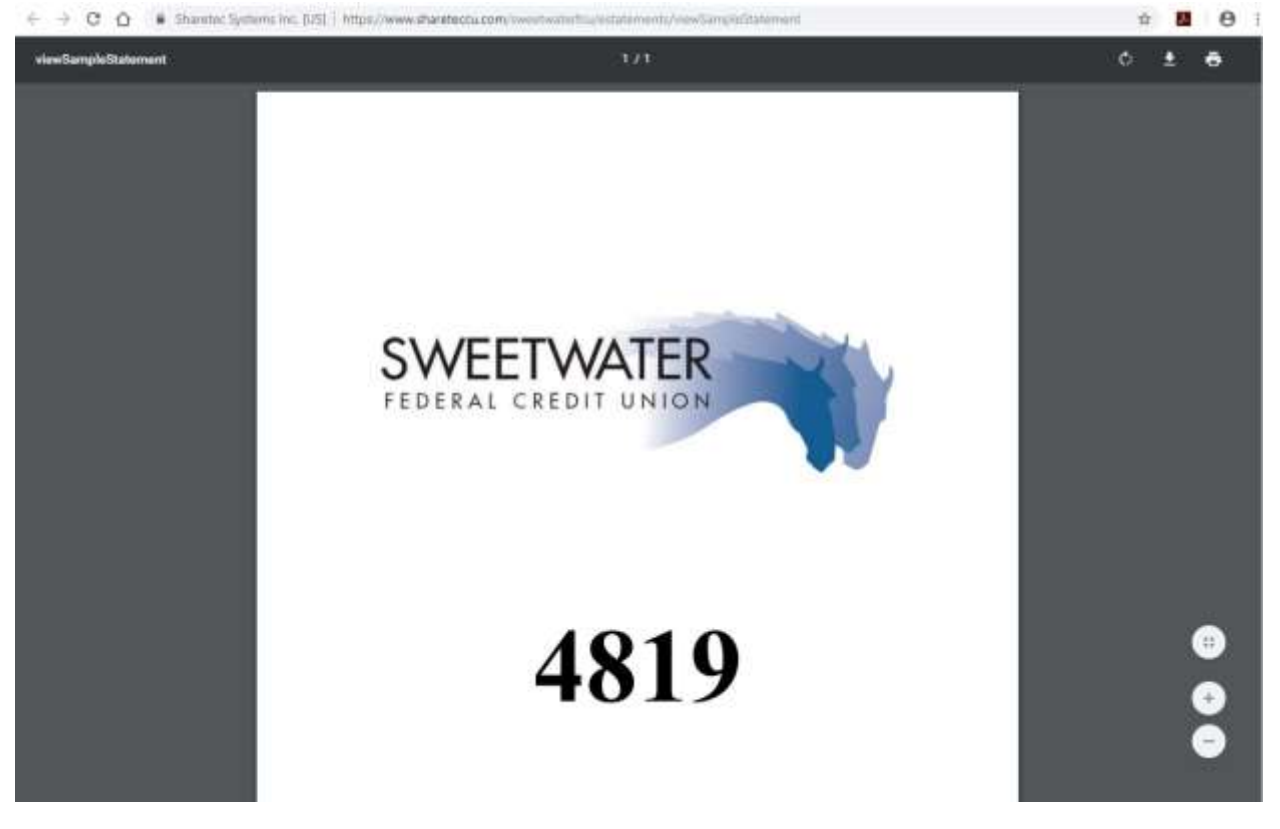

# Sweetwater Federal Credit Union Online Banking Walkthrough Click here to open a PDF document and obtain the Access Code Enter Access Code from the PDF: 4819 To start receiving e-Statements and stop receiving printed paper statements, click on the button below. Istart e-Statements

If you wish to discontinue E-Statements – you can manually click on the Stop e-Statements option from this same Statements tab in the Home Banking tab or reach out to your Member Services representative at the credit union.

| SWEEL WATER                                                                                                    |                  |
|----------------------------------------------------------------------------------------------------|------------------|
| New Temple Temple States States                                                                                                    |                  |
| Statements                                                                                                    | No.cr0v 28, 2019 |
| If you wish to step removing a situationantia, please click the button below. Note that by disking the below button you may lose access to sid situationantis should you wish to sign up again at a later data. |                  |

Sig + Salamarti